#### Sending an Invitation to a New Vendor

- 1. Log into Payment Works.
- 2. Select Vendor Master Updates.

|                | PaymentW <b>ø</b> rks            | Abe Kitchens, Heip Account Logaut<br>University System of Georgia (Test) |
|----------------|----------------------------------|--------------------------------------------------------------------------|
|                | Setup and Manage Supplier Portal | Messaging                                                                |
| L <sub>2</sub> | Vendor Master Updates            | Dynamic Discounting                                                      |
|                | Payment Lookup                   | Scard)                                                                   |

3. Select the New Vendors tab.

| PaymentW <b>9</b> rks         | Vendor Master Updates                 | •                |
|-------------------------------|---------------------------------------|------------------|
| A Home ▲ Vendor Profiles      | ✓ Updates ① New Vendors               | 2 Reimbursements |
|                               |                                       |                  |
| Connected Vendors with Compan | y Profiles                            |                  |
| ANDERSON WINDOWS              | Vendor Number: 23596<br>Site Code: 01 | <b>^</b>         |
| APPLE                         | Vendor Number: 23601<br>Site Code: 01 |                  |
| DMM/                          | V                                     |                  |

4. Select Onboardings from the SHOW drop down menu.

| PaymentW <b>ø</b> rks                                                        | Vendor Master Updates                                                                                  |
|------------------------------------------------------------------------------|----------------------------------------------------------------------------------------------------|
| A Home ▲ Vendor Profiles                                                     | ✓ Updates  ③ New Vendors                                                                               |
| o <sup>o</sup> SHOW: Requests  Onboardings                                   | Sort By: Date of Submission   Descending  Mark All Approved Requests as Processed                      |
| Requests veet elp (?)<br>Filter Results:<br>Supplier Name:                   | Type and Write         Apr 1, 2020 5:28 PM         Request Status: Approved         Request Type: Full |
| Submitted All Dates  within: Request Status: Show All Request Type: Show All | Zolu, Inc.         Apr 1, 2020 4:38 PM         Request Status: Approved         Request Type: Full     |
| Resubmitted<br>Only:<br>My Pending<br>Approvals Only:                        | IceCreamMagic<br>Apr 1, 2020 4:43 PM<br>Request Status: Approved Request Type: Full                    |
| ID: $ ho$<br>Clear Filters & csv                                             | GeorgiaFans<br>Apr 1, 2020 5:05 PM<br>Request Status: Approved Request Type: Full                      |

5. Search by Contact E-mail address to verify the vendor does not already exist in PaymentWorks.

|                          |   | VIDEO |
|--------------------------|---|-------|
| Filter Results:          |   |       |
| Vendor Name:             | 2 |       |
| Vendor #:                | P |       |
| Contact E-Mail:          | P |       |
| Invitation<br>Approval:  |   | Ţ     |
| Invitation<br>Delivered: |   | ٣     |
| Account<br>Created:      |   | Ŧ     |
| Registration<br>Form:    |   | Ŧ     |
| Source:                  |   | Ţ     |
| Invitation<br>Initiator: | 2 |       |

- PaymentW**o**rks Vendor Master Updates University System of Georgia (Test) A Home ▲ Vendor Profiles ✓ Updates ① New Vendors 2 Reimbursements o<sup>o</sup> SHOW: Onboardings **v** VIDEO % COMPLETE ONBOARD START UPDATED~ VENDOR NAME INVITATION VENDOR ACCOUNT NEW VENDOR REGISTRATION Filter Results 04/03/2020 04/03/2020 Chick-Fil-A Email Validated Clicked In Progress Vendor Name: Invitation Mail Vendor #: 04/03/2020 04/03/2020 Clicked Email Validated In Progress Template Test2 Contact E-Mail: Invitation Mail No Account Not Started 04/03/2020 04/03/2020 Clicked Template Test4 Invitation Approval: Invitation Mail 04/03/2020 04/03/2020 Opened No Account Not Started Invitation Delivered Template Test3 Account Created: Invitation Mail Template Test 04/03/2020 04/03/2020 No Account Not Started Opened Registration Form: 04/02/2020 04/02/2020 Tree Service Pending Approval No Account Not Started 04/01/2020 04/01/2020 Type and Write 2 Email Validated Clicked Approved Source: 04/01/2020 03/30/2020 Zolu, Inc. Clicked Email Validated Approved Invitation Initiator: 03/30/2020 04/01/2020 Katie Pierce Clicked Email Validated Approved Clear Filters 2020 04/01/2020 GeorgiaFans Clicked Email Validated Approved 04/01/2020 Email Validated 03/30/2020 Type and Write Clicked Not Started 03/30/2020 04/01/2020 JB test2 Opened No Account Not Started
- 6. Select the Send Invitation button.

7. Complete the Vendor Invitation form as seen below.

| Company/Individual Name:*           |   |
|-------------------------------------|---|
| This field is required.             |   |
| Contact E-Mail:*                    |   |
| Verify Contact E-Mail:*             |   |
| Description of Goods and Services:* |   |
| USG Institution:*                   |   |
| - Choose One -                      | ٣ |
|                                     |   |
| Initiator Phone Number:*            |   |
| Reason for inviting this supplier:* |   |
| - Choose One -                      | ٣ |
| Personalized Message:               |   |
| 4                                   |   |
| *Required Field                     |   |

8. Click the Send button.

| Company/Individual Name:*           |
|-------------------------------------|
| This field is required.             |
| Contact E-Mail:*                    |
| Verify Contact E-Mail:*             |
| Description of Goods and Services:* |
| USG Institution:*                   |
| - Choose One -                      |
| Initiator Department.*              |
| Initiator Phone Number:*            |
| Reason for inviting this supplier.* |
| - Choose One -                      |
| Personalized Message:               |
|                                     |
| 4                                   |
| *Required Field                     |

9. The invitation will be sent to the institution reviewer for approval before the invitation is sent to the vendor and the user receives a message similar to the one below.

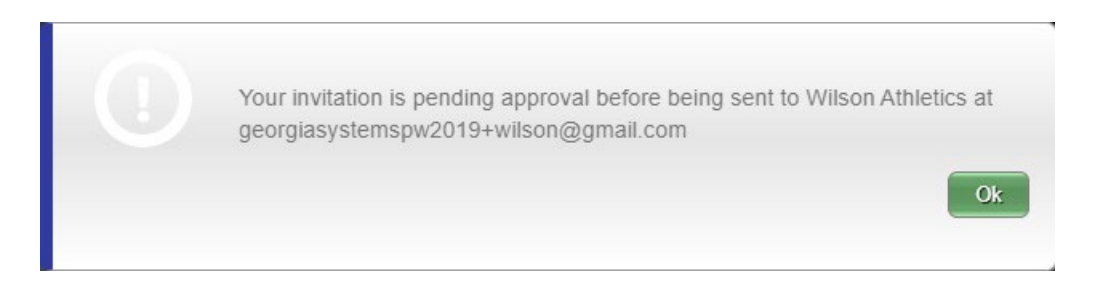